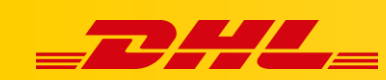

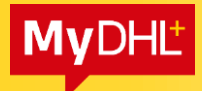

#### **MYDHL+**

# ELEKTRONICZNA FAKTURA CELNA

Elektroniczna Faktura Celna (PLT, Paperless Trade) umożliwia dogranie faktury celnej tworzonej przez aplikację MYDHL+ lub dołączenie własnych faktur. Dzięki czemu oszczędzasz czas, a Twoja przesyłka może być szybciej i sprawniej odprawiona.

Faktury i inne dokumenty, są skanowane do systemów DHL w odcieniach szarości w rozdzielczości 200dpi. Zwróć uwagę na jakość dogrywanych swoich dokumentów! Preferowana wielkość dokumentu to kartka A4 – jedna strona. Najlepiej żeby dokument nie posiadał kolorowego tła.

### **Content:**

| 1. | Uru   | chomienie elektronicznej faktury celnej                                      | 2 |
|----|-------|------------------------------------------------------------------------------|---|
| 1  | 1.    | Uruchomienie opcji PLT aby tworzyć faktury z aplikacji MyDHL+                | 3 |
| 1  | 2.    | Uruchomienie opcji PLT aby zaczytywać własne pliki z dokumentami             | 3 |
| 2. | Two   | przenie przesyłki z elektroniczną fakturą celną                              | 4 |
| 2  | 2.1.  | Zapisywanie przesyłki, aby otrzymać numer listu przewozowego do oświadczenia |   |
| L  | .V/H\ | /4                                                                           |   |
| 2  | 2.2.  | Faktura z aplikacji                                                          | 5 |
| 2  | 2.3.  | Faktura własna                                                               | 6 |
| 3. | Wyg   | gląd etykiety                                                                | 7 |
| 4. | Waż   | żne                                                                          | 7 |

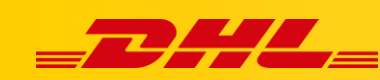

# 1. Uruchomienie elektronicznej faktury celnej

Po zalogowaniu się do aplikacji wejdź w zakładkę "Moje ustawienia przesyłek" (1.), następnie w zakładkę "Elektroniczne faktury celne" (2.)

| <b>DHL</b> DHL Expres                       | ss                                                               |                                                                   | Centru                                           | m pomocy Lokalizacje English                                  | Polski        |
|---------------------------------------------|------------------------------------------------------------------|-------------------------------------------------------------------|--------------------------------------------------|---------------------------------------------------------------|---------------|
| MyDHL+ Strona główna                        | Wyślij Śledzenie                                                 | Zarządzaj przesyłkami                                             | Wyświeti / zapłać                                | rachunek Moje ustawienia przesyłek                            | Mój profi     |
| Moje ustawienia prze                        | syłek                                                            | DOMYŚLNE PRZESYŁKI<br>Opcje dostawy                               | MOJE ZAPISANE<br>USTAWIENIA<br>Moje konta DHL    | MOJE USTAWIENIA<br>ODPRAWY CELNEJ<br>Szablony faktur celnych  |               |
| Domyślne przesyłki<br>Zarządzaj domyślnymi  | Elektroniczne f                                                  | Ochrona przesyłki<br>al Odprawa celna                             | Autoryzowane użycie konta<br>Ustawienia opakowań | Mój produkt / lista towarów 2.<br>Elektroniczne faktury celne | rach celnych  |
| Moje zapisane ustawienia<br>Moje konta DHL  | Wysyłaj faktury celne<br>konieczność drukowa                     | Deklaracje<br>odbiory kurierskie<br>an                            | Referencje przesyłki<br>Ustawienia drukarki      |                                                               | nując<br>Iną! |
| Autoryzowane użycie konta                   | Ta funkcja jest dostę                                            | Zwrot przesyłek<br>Zapisz przesyłki                               | Powiadomienia i<br>udostępnianie                 |                                                               | ości celnej   |
| Ustawienia opakowań<br>Referencie przesyłki | Jesteś zarejestrowan<br>(wyłączyć) i ponowni<br>w dowolnym momen | ny, Przydzielanie przesyłek<br><sup>e</sup> Waluty i miary<br>cie |                                                  |                                                               |               |
| Ustawienia drukarki                         | W razie potrzeby mo                                              | Adresy<br>Że                                                      |                                                  |                                                               | s C           |

#### Wybierz opcję "Tak, chciałbym się zapisać" (3.) Moje ustawienia przesyłek

Domyślne przesylki Cyfrowe faktury celne Prz Zarządzaj domyślnymi Moje zapisane ustawienia Wysyłaj faktury celne cyfrowo do organów celnych w wielu miejscach na całym świecie, oszczędzając czas usługi, eliminując konieczność drukowania i dołączania dokumentów do przesyłek, a co najważniejsze, pomagaj przyspieszyć odprawę celnąt Moje konta DHL Ta funkcja jest dostępna dla wielu krajów pochodzenia i krajów docelowych. Zobacz kraje docelowe i ograniczenia wartości cel Autoryzowane użycie konta Ustawienia opakowań Tak, chciałbym się zapisać Przyspiesz odprawę celną! Referencje przesyłki Ustawienia drukarki Powiadomienia i udostęp Moje ustawienia odprawy celnej Moje szablony faktur celnych Mój produkt / lista towarów Cyfrowe faktury celne

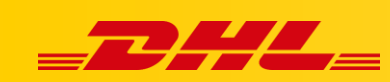

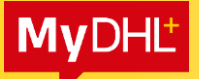

### 1.1. Uruchomienie opcji PLT aby tworzyć faktury z aplikacji MyDHL+

Wybierz opcję "Tak" (4.) jeżeli chcesz generować fakturę proforma/handlową przez aplikację MyDHL+. Dograj "podpis", wprowadź "nazwisko osoby podpisującej" oraz "tytuł osoby podpisującej", dodaj "logo" firmy (5.). Kliknij "Zaakceptuj i kontynuuj" (6.) aby przejść dalej.

| Autoryzowane użycie konta      | Ta funkcja jest dostępna dla wielu krajow pochodzenia i krajow docelowych. Zobacz kraje docelowe i ograniczenia wartości celnej                    |
|--------------------------------|----------------------------------------------------------------------------------------------------|
| Ustawienia opakowań            | Tak, chciałbym się zapisać 📋 Przyspiesz odprawę celną!                                                                                             |
| Referencje przesyłki           | Czy chciałbyś, aby DHL utworzył dla ciebie faktury celne?                                                                                          |
| Ustawienia drukarki            | Tak DHL Paperless Clearan                                                                                                    |
| Powiadomienia i udostępnianie  | Będę kozystac z taklury celnej Będę używał własnych faktur celnych                                                                                 |
| Moje ustawienia odprawy celnej |                                                                                                    |
| Moje szablony faktur celnych   | Prześlij swój podpis elektroniczny i pliki logo firmy                                                                                              |
| Mój produkt / lista towarów    | Podpis Odorawa celna wymaga podpisu elektronicznego na fakturach celnych. Prześlii plik                                                            |
| Cyfrowe faktury celne          | svojego podpisu.<br>Typy plików: gif, jpeg, png                                                                                                    |
|                                |                                                                                                    |
|                                | Przeszukaj                                                                                                    |
|                                |                                                                                                    |
|                                | Nazwisko osoby podpisującej Tytuł osoby podpisującej 5.                                                                                            |
|                                |                                                                                                    |
|                                | Logo                                                                                                    |
|                                | Prześlij plik logo firmy, aby pojawił się na fakturze (opcjonalnie).<br>Typy plików: gif, jpeg, png                                                |
|                                | 🛛 Przeszukaj                                                                                                    |
|                                |                                                                                                    |
|                                | Zaakceptuj warunki korzystania z uslugi                                                                                                    |
|                                | Paperless Trade Terms                                                                                                    |
|                                | DHL offers a Departures Trade ("DLT") service, permitting shippers to send                                                                         |
|                                | certain documentation accompanying the shipment electronically (eliminating the shipment electronically the need for printed copies of documents). |
|                                | You, as "Shipper", are agreeing on your behalf and on behalf of anyone else                                                                        |
|                                | with an interest in the shipment, that these Paperless Trade Terms shall apply in<br>relation to all shipments sent using the PLT service.         |
|                                | You further agree that these Paperless Trade Terms apply in addition to DHL's 🗸                                                                    |
|                                | Zobacz terminy i warunki                                                                                                    |
|                                | Zaakceptuj i kontynuuj                                                                                                    |
|                                |                                                                                                    |

# 1.2. Uruchomienie opcji PLT aby zaczytywać własne pliki z dokumentami.

Wybierz opcję "Nie" (7.) jeżeli chcesz korzystać w własnej fakturę proforma/handlową. Następnie klikaj "Zaakceptuj i kontynuuj" (8.)

| Domyślne przesyłki             |                                                                                                    |                                                    |
|--------------------------------|----------------------------------------------------------------------------------------------------|----------------------------------------------------|
| Zarządzaj domyślnymi           | Cyfrowe faktury celne                                                                                                    | Przewodnik po elektronicznych fakturach celnycl    |
| Moje zapisane ustawienia       | Wysyłaj faktury celne cyfrowo do organów celnych w wielu miejscach na całym                                                                                                    | świecie, oszczędzając cząs usługi, eliminując      |
| Moje konta DHL                 | konieczność drukowania i dołączania dokumentów do przesylek, a co najważn                                                                                                    | iejsze, pomagaj przyspieszyć odprawę celną!        |
| Autoryzowane użycie konta      | Ta funkcja jest dostępna dla wielu krajów pochodzenia i krajów docelowych. Z                                                                                                    | obacz kraje docelowe i ograniczenia wartości celne |
| Ustawienia opakowań            | Tak, chciałbym się zapisać 🛛                                                                                                    | Przyspiesz odprawę celną!                          |
| Referencje przesyliki          | Czy chciałbyś, aby DHL utworzył dla ciebie faktury celne?                                                                                                    |                                                    |
| Ustawienia drukarki            | Tak Nie                                                                                                    | DHL Paperless Clearan                              |
| Powiadomienia i udostępnianie  | Będę korzystać z faktury celnej Będę uzyvra masnych faktur celnych                                                                                                    |                                                    |
| Moje ustawienia odprawy celnej | generowanej przez DHL                                                                                                    |                                                    |
| Moje szablony faktur celnych   | Zaakceptuj warunki korzystania z usługi                                                                                                    |                                                    |
| Mój produkt / lista towarów    | Paperless Trade Terms                                                                                                    | ·                                                  |
| Cyfrowe faktury celne          | DHL offers a Paperless Trade ("PLT") service, permitting shippers to send                                                                                                    |                                                    |
|                                | certain documentation accompanying the shipment electronically (eliminating<br>the need for printed copies of documents).                                                                                             | Į.                                                 |
|                                | You, as "Shipper", are agreeing on your behalf and on behalf of anyone else<br>with an interest in the shipment, that these Paperless Trade Terms shall appl<br>relation to all shipments sent using the PLT service. | y in                                               |
|                                | You further agree that these Paperless Trade Terms apply in addition to DHL                                                                                                    | 'S +                                               |
|                                | Zobacz terminy i warunki Zaakceptuj i kontyn                                                                                                    | <sup>8.</sup>                                      |

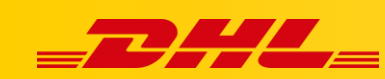

# 2. Tworzenie przesyłki z elektroniczną fakturą celną

# 2.1. Zapisywanie przesyłki, aby otrzymać numer listu przewozowego do oświadczenia LV/HV

#### UWAGA!

Aby uruchomić opcję zapisywania przesyłki z nadaniem numeru listu przewozowego skontaktuj się z Działem Wsparcia Technicznego. Wyślij wiadomość na adres: cahelp.int@dhl.com w treści opisz:

- czego dotyczy (opcja zapisywanie przesyłki z nadaniem numeru listu przewozowego)
- podaj adresem email / login do aplikacji.

Wcześniej zweryfikuj z przedstawicielem handlowym DHL czy jesteśmy w stanie podpisać stałe oświadczenia LV/HV.

Tworząc przesyłkę, na dowolnym etapie przed wgraniem faktury zapisz przesyłkę (9.), wpisz unikatową nazwę (10.) i kliknij Zapisz (11.).

| <b>DHL</b> DHL Express                                  |                                                                                                    | Centrum pomocy Lokalizacje English Polski                               |
|---------------------------------------------------------|----------------------------------------------------------------------------------------------------|-------------------------------------------------------------------------|
| MyDHL+ Strona główna Wyślij Śledzen                     | e Zarządzaj przesyłkami 1                                                                                          | Wyświeti / zapłać rachunek Moje ustawienia przesytek 👤 Mój profil<br>9, |
| Itwórz przesyłkę — Platność — Drukuj                    |                                                                                                    | 🛇 Anuluj 📄 Przydziel tą przesylkę 🕒 Zachowaj na później                 |
| Od                                                      |                                                                                                    | Ø                                                                       |
| Nazwa                                                   | Czy chicesz zapisac tę przesyłkę?                                                                                  |                                                                         |
| Artur Korlak                                            | Jako pomocne przypomnienie, nadaj tej przes                                                                        | syłce nazwę.                                                            |
| Firma  Konto testowe DHL express Kraj/Terytorium Poland | Ješli nie podasz nazwy, nadamy jej tymczasow<br>Twoja przesyłka zostanie zapisana w Zarządz<br>Zapisz ako test PLT | vy identyfikator.<br>zaj przesyikami.                                   |
| Adres 1<br>Wirazowa 37                                  |                                                                                                    | Zapisz                                                                  |
| Adres 2                                                 |                                                                                                    | Rodzaj telefonu Kierunkowy Telefon<br>mobilny v Raju 2                  |
| Adres 3                                                 |                                                                                                    | SMS włączony                                                            |
|                                                         |                                                                                                    | 🖽 Dodaj inny                                                            |
| kod pocztowy Miasto Województwo<br>02158 Y WARSZAWA Y   |                                                                                                    | VAT / identyfikator podatkowy                                           |

Przesyłka zostanie zapisana w zakładce Zarządzaj przesyłkami (12.) -> Wszystkie przesyłki (13.) Pojawia się numer listu przewozowego wraz z nazwą, którą wprowadziłeś/aś (14.). Wpisz numer AWB na oświadczenie i kliknij Edytuj (15.). Wypełnij wszystkie wymagane pola i dograj oświadczenie jako dodatkowy dokument.

4

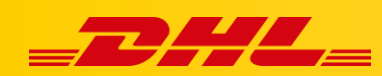

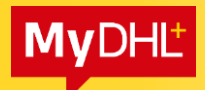

| <b>BHL</b> DHL Expr                                                             | ress         |                                                                       |                         | 12.                                            | Centrum pomocy                                          | Lokalizacje English              | Polski                  |
|---------------------------------------------------------------------------------|--------------|-----------------------------------------------------------------------|-------------------------|------------------------------------------------|---------------------------------------------------------|----------------------------------|-------------------------|
| MyDHL+ Strona główna                                                            | Wyślij       | Śledzenie Zarządzaj                                                   | j przesyłkami 🙎         | )                                              | Wyświeti / zapłać rachunek                              | Moje ustawienia przesyłeł        | Mój profil              |
| Zarządzaj moimi prz                                                             | esyłk        | ami Wszystkie                                                         | przesyłki               | WYMAGA DZIAŁANIA<br><b>Wyślij dzisiaj (26)</b> |                                                         |                                  |                         |
| Filtruj według                                                                  |              | Moje Odbie<br>Ksiąžka ad                                              | ory<br>tresowa          | Wyświetl wszystkie<br>nieprzesłane             | Wysz                                                    | ukaj wszystkie przesyłki         | ٩                       |
| Moje przesyłki<br>Data Nadania (Podgląd Wszystko)<br>Wszystkie daty             | •            | Raporty Przesył                                                       | urierski Kon            | solidować                                      |                                                         |                                  |                         |
| Status (Podgląd Wszystko)  Niewysłane  Gotowy do wysyłki                        | 2            | Sortuj według<br>Zaktualizowa<br>14.                                  | ana data (pokaż od najn | owszych do 🔻                                   | Pokaz 10 🔻                                              | Podgląd 1 - 10                   | ) z 31 przesyłki<br>. 4 |
| <ul> <li>Wyślij dzisiaj</li> <li>Przyszła wysyłka</li> <li>Anulowany</li> </ul> | 20<br>1<br>2 | A 1944340974     test PLT     Viewysłane     Zapisane przeze     mnie | Opcje dostawy<br>Opcis  | Koi<br>exp<br>Artu<br>WA                       | nto testowe DHL<br>oress<br>ur Korlak<br>RSZAWA, Poland | ,                                |                         |
| Konta (Podgląd Wszystko)                                                        | 23           | Utworzone przez<br>artur.korlak@dhl.com<br>Q Szybki podgląd           |                         |                                                | (                                                       | 15.<br>Edytuj rzydziel Kopiuj Ar | uluj przesyłkę          |

# 2.2. Faktura z aplikacji

Utwórz przesyłka poza Unię, wybierz "Paczki" (16.), wybierz "Utwórz fakturę" (17.) i utwórz fakturę proforma lub handlową. Zapisz i przejdź dalej.

|                                                                                                    | Zakazane przedmioty                                                                                                    |
|----------------------------------------------------------------------------------------------------|----------------------------------------------------------------------------------------------------|
| ansową lub Paczał zawaroją rzeczy, towary lub przedmioty do celów osobistych<br>E są uznawane za lub handlowych. | Niektóre produkty, które są zabronione podcza<br>wysyłki do United States Of America, obejmują<br>Animals, fish, birds (live)                                                                                                    |
| y celnej – DHL może ją dla Clebie utworzyć!                                                                      | Gambling device(incl. Playing card)<br>Loose (semi)precious stones<br>Zobacz zabronione przedmioty                                                                                                    |
| Vżyj mojej własnej faktury                                                                                       |                                                                                                    |
| Mam wydrukowaną fakturę                                                                                          | ,                                                                                                    |
| test                                                                                                    | ,                                                                                                    |
| Jaka jest wartość twojej przesyłki?                                                                              |                                                                                                    |
| Całkowita wartość faktury 4 PLN                                                                                  |                                                                                                    |
|                                                                                                    | araovą kb<br>E są uznawae za<br>Pozat zavnegi tzeczy, towary kb przedmiety do celów esobiatych<br>kb handlowych.<br>y celnej – DHL może ją dla Ciebie utworzyć!<br>Użyj mojej własnej faktury<br>Marn wydnukowaną fakturę<br>Opisz zawartość swojej przesyłki<br>test<br>Jaka jest wartość twojej przesyłki?<br>Całkowita wartość faktury 4 PLN |

W usługach dodatkowych wybierz "Wyślij elektroniczną fakturę celną dla tej przesyłki". Możesz również dołączyć dodatkowe dokumenty (18.)

| Zarejestruj się, aby wysłać elektroniczne faktury                                                                     | celne 18.     |  |
|----------------------------------------------------------------------------------------------------|---------------|--|
| ✓ Wyślij elektroniczną fakturę celną dla tej przesyłki<br>☐ Dołącz inne dokumenty celne dla tej wysyłki (opcjonalnie) | $\mathcal{I}$ |  |
| Jsługi dodatkowe                                                                                                    |               |  |
| GoGreen Climate Neutral                                                                                               |               |  |
| Hold for Collection                                                                                                   |               |  |
| Neutral Delivery                                                                                                    |               |  |

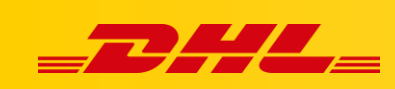

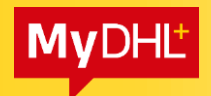

### 2.3. Faktura własna

Utwórz przesyłkę poza Unię, wybierz "Paczki" (19.), wybierz "Użyj mojej własnej faktury" (20.)

| Q Dokumenty                                                                                                    | 🗇 Paczki 🚽 🗸 🗸                                                                                                    | Zakazane przedmioty                                                                                                    |
|----------------------------------------------------------------------------------------------------|----------------------------------------------------------------------------------------------------|----------------------------------------------------------------------------------------------------|
| okumenty zawierają dokumentację prawna, finansową lub<br>iznesową. Przedmioty o wartości pieniężnej NIE są uznawane za<br>rzesylkę dokumentową.<br>Do tej przesylki potrzebujesz faktury celnej – DHL I | Paczbrzewogi rzeczy, towary lub przedmioty do celów osobistych<br>lub handlowych.<br>może ją dla Ciebie utworzyć! 20 | Niektóre produkty, które są zabronione podczas<br>wysyłki do United States Of America, obejmują<br>Animals, fish, bidrá (liwe)<br>Gambling device(incl. Playing card)<br>Loose (semilonecious stones |
|                                                                                                    |                                                                                                    | Zobacz zabronione przedmioty                                                                                                    |
| Utwórz fakturę                                                                                                    | Użyj mojej własnej faktury 🗸 🗸 🗸                                                                                     |                                                                                                    |
| Jżyj moich informacji o przesyłce                                                                                                    | Mam wyorowo water felding                                                                                            |                                                                                                    |
| laki jest cel Twojej wysylki?<br>Sample •<br>Opisz zawartość swojej przesyłki                                                                                                    |                                                                                                    |                                                                                                    |
| test                                                                                                    | ×                                                                                                    |                                                                                                    |
|                                                                                                    |                                                                                                    |                                                                                                    |
| Referencie                                                                                                    | akturze za transnort                                                                                                 |                                                                                                    |
| Pojawja się na etykiecję wysyłkowej/liście przewozowym oraz fr                                                                                                    |                                                                                                    |                                                                                                    |
| Referencie                                                                                                    | akturze za transport                                                                                                 |                                                                                                    |
| Pojawia się na etykiecie wysyłkowej/liście przewozowym oraz fa                                                                                                    | um eren feldurne ne trenen.                                                                                          |                                                                                                    |

W usługach dodatkowych wybierz "Wyślij elektroniczną fakturę celną dla tej przesyłki" i wybierz plik, który chcemy dołączyć. Możesz również dołączyć dodatkowe dokumenty (21.)

| Zarejestruj się, aby wysłać elektroniczne faktury celne                       |  |
|-------------------------------------------------------------------------------|--|
| ☑ Wyślij elektroniczną farurę celną dla tej przesyłki                         |  |
| Załącz fakturę celną (JPG, JPE, JPEG, GIF, PNG, TIFF, TIF, or PDF file)       |  |
| Wyszukaj Maksymalny rizmiar pliku: 5 MB                                       |  |
| Dołącz inne dokumenty celne dla tej wysyłki (opcjonalnie)                     |  |
| Załącz inne dokumenty celne JPG, JPE, JPEG, GIF, PNG, TIFF, TIF, or PDF file) |  |
| Wyszukaj Maksymalny ozmiar pliku: 5 MB                                        |  |
|                                                                               |  |
| Usługi dodatkowe                                                              |  |
| GoGreen Climate Neutral                                                       |  |
| Hold for Collection                                                           |  |
| Neutral Delivery                                                              |  |

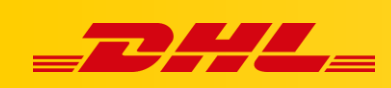

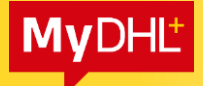

Wygląd etykiety bez uruchomionej opcji PLT:

# 3. Wygląd etykiety

Wygląd etykiety z uruchomioną opcją PLT:

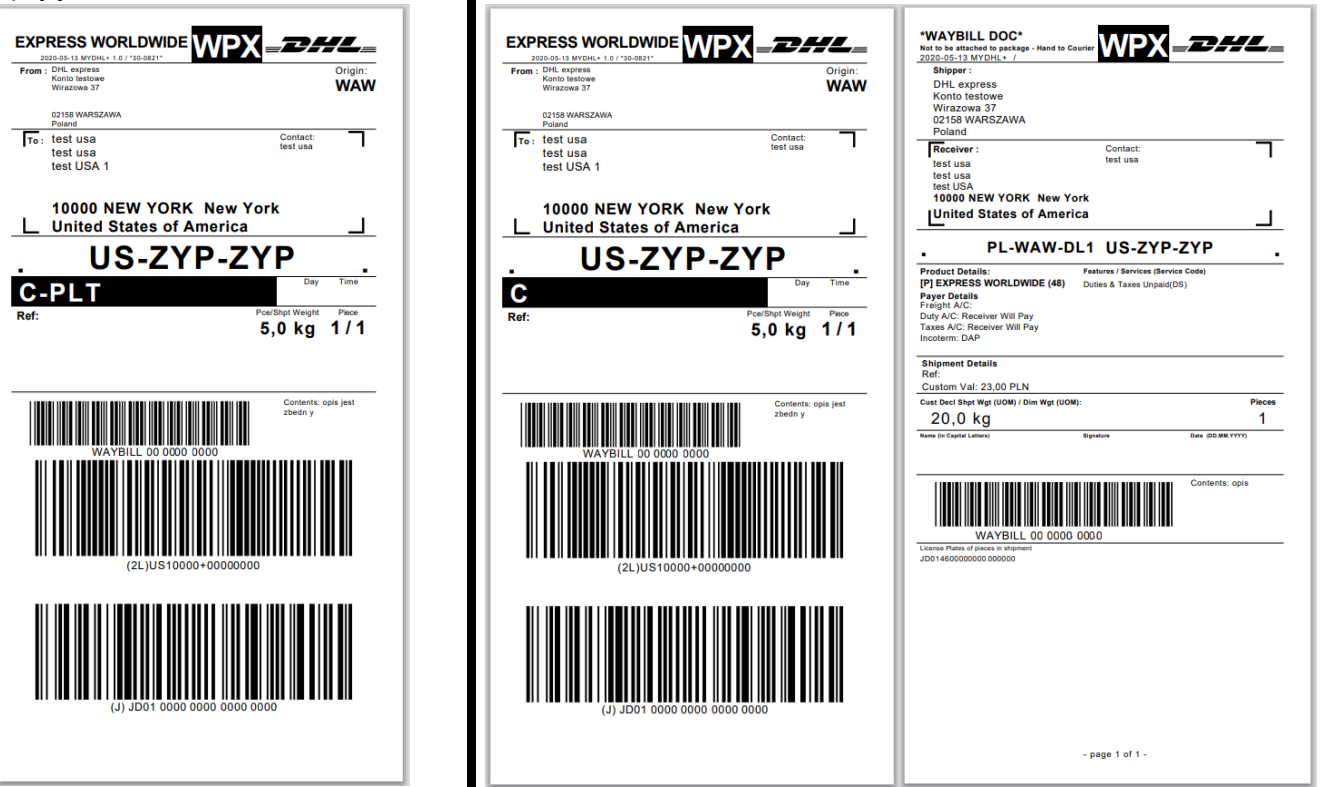

Usługa Electroniczna faktura celna (PLT) widoczna jest na środku etykiety w czarnej ramce z białym napisem – C-PLT

# 4. Ważne

- W momencie wydruku etykiety z usługą PLT drukuje się tylko jedna etykieta. Druga etykieta automatycznie jest dogrywana wraz z dokumentami (fakturami).
- Nie wszystkie kraje mają dostępną usługę PLT. Stosowny komunikat pojawia się w aplikacji. Wtedy drukujemy etykiety oraz inne potrzebne dokumenty (m.in. faktury).
- Faktury i inne dokumenty, muszą być czytelne:
  - ✓ Systemy DHL skanują dokumenty w odcieniach szarości w rozdzielczości 200dpi
  - ✓ Dokument najlepiej w formacie kartki A4
  - ✓ Dokument nie może posiadać kolorowego tła